# Cybersecurity

### **Brute Force Offline Lab**

Contributed by Dr. David Raymond, Virginia Tech University

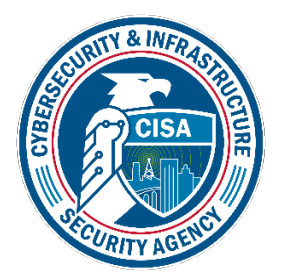

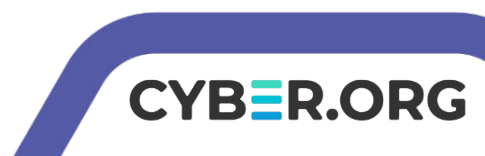

### **Brute Force Lab**

- Materials needed
  - Kali Linux Virtual Machine
- Software Tool used
  - JTR (John the Ripper)
    - Password cracking tool (pre-installed on Kali OS)

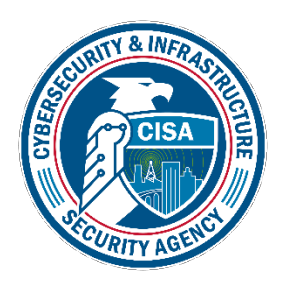

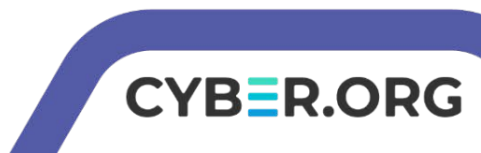

### **Objectives Covered**

- Security+ Objectives (SY0-601)
  - •Objective 1.2 Given a scenario, analyze potential indicators to determine the type of attack
    - Password Attacks
      - Brute Force
        - Offline
  - •Objective 4.1 Given a scenario, use the appropriate tool to assess organizational security

Password crackers

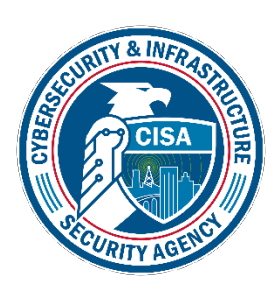

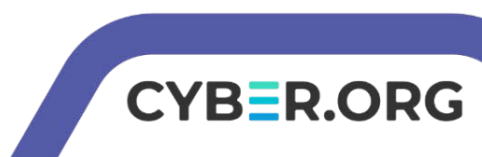

### What is a Brute Force Attack?

 A brute force attack is a form of password attack where the attack attempts to guess a password by trying many passwords in the attempt to guess the correct password

| [80] [http-get-form] host:192.168.100.155login:adminpassword:Password:Password: <t< th=""><th>80][http-get-form]host:192.168.100.15580][http-get-form]host:192.168.100.15580][http-get-form]host:192.168.100.15580][http-get-form]host:192.168.100.15580][http-get-form]host:192.168.100.15580][http-get-form]host:192.168.100.15580][http-get-form]host:192.168.100.15580][http-get-form]host:192.168.100.15580][http-get-form]host:192.168.100.15580][http-get-form]host:192.168.100.15580][http-get-form]host:192.168.100.15580][http-get-form]host:192.168.100.15580][http-get-form]host:192.168.100.155</th><th>login: admin<br/>login: admin<br/>login: admin<br/>login: admin<br/>login: admin<br/>login: admin<br/>login: admin<br/>login: admin<br/>login: admin<br/>login: admin<br/>login: admin</th><th>password password<br/>password password<br/>password 12345<br/>password 1234567890<br/>password 1234567<br/>password 1234567<br/>password 1234567<br/>password 12345678<br/>password 12345678<br/>password 12345678<br/>password 123</th><th>Notice all the passwords<br/>being used in hopes of<br/>finding the right password<br/>for the system</th></t<> | 80][http-get-form]host:192.168.100.15580][http-get-form]host:192.168.100.15580][http-get-form]host:192.168.100.15580][http-get-form]host:192.168.100.15580][http-get-form]host:192.168.100.15580][http-get-form]host:192.168.100.15580][http-get-form]host:192.168.100.15580][http-get-form]host:192.168.100.15580][http-get-form]host:192.168.100.15580][http-get-form]host:192.168.100.15580][http-get-form]host:192.168.100.15580][http-get-form]host:192.168.100.15580][http-get-form]host:192.168.100.155 | login: admin<br>login: admin<br>login: admin<br>login: admin<br>login: admin<br>login: admin<br>login: admin<br>login: admin<br>login: admin<br>login: admin<br>login: admin | password password<br>password password<br>password 12345<br>password 1234567890<br>password 1234567<br>password 1234567<br>password 1234567<br>password 12345678<br>password 12345678<br>password 12345678<br>password 123 | Notice all the passwords<br>being used in hopes of<br>finding the right password<br>for the system |
|----------------------------------------------------------------------------------------------------|----------------------------------------------------------------------------------------------------|----------------------------------------------------------------------------------------------------|----------------------------------------------------------------------------------------------------|----------------------------------------------------------------------------------------------------|
|----------------------------------------------------------------------------------------------------|----------------------------------------------------------------------------------------------------|----------------------------------------------------------------------------------------------------|----------------------------------------------------------------------------------------------------|----------------------------------------------------------------------------------------------------|

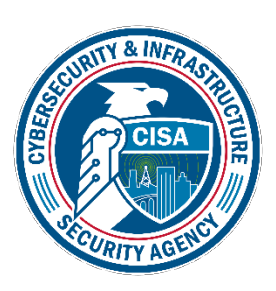

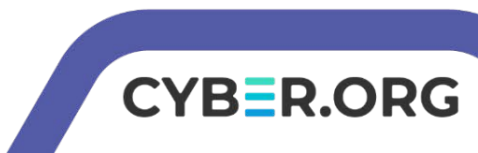

### The Brute Force Lab

- Setup Environment
- Create example users
- Set example passwords
- Locate password file
- Change Permissions
- Launch the Attack
- More Hashes
- Observe results

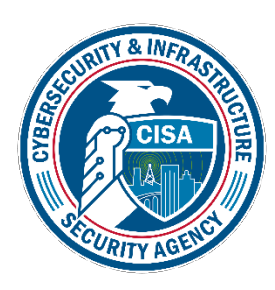

| <pre>(kali@10.15.85.231) - [~/Desktop]</pre>                                  |
|-------------------------------------------------------------------------------|
| └─\$ john shadow                                                              |
| Created directory: /home/kali/.john                                           |
| Using default input encoding: UTF-8                                           |
| Loaded 1 password hash (sha512crypt, crypt(3) \$6\$ [SHA512 256/256 AVX2 4x]) |
| Cost 1 (iteration count) is 5000 for all loaded hashes                        |
| Will run 2 OpenMP threads                                                     |
| Proceeding with single, rules:Single                                          |
| Press 'q' or Ctrl-C to abort, almost any other key for status                 |
| Almost done: Processing the remaining buffered candidate passwords, if any.   |
| Proceeding with wordlist:/usr/share/john/password.lst, rules:Wordlist         |
| 0g 0:00:00:07 0.67% 2/3 (ETA: 18:20:52) 0g/s 562.8p/s 562.8c/s 562.8C/s ran   |
| gersburton                                                                    |

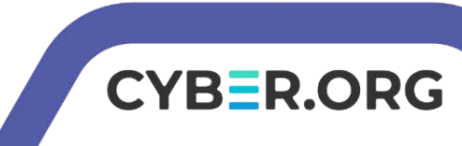

### Setup Environment

- Log into your range
- Open the Kali Linux Environment
  - You should be on your Kali Linux Desktop

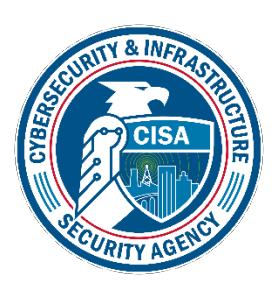

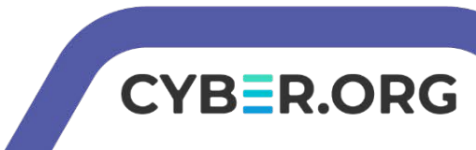

### **Create Users**

- In your Kali VM open a terminal by clicking on the terminal icon at the top left corner
- Create a user on the system: sudo useradd katy
  - This command creates a user named "katy"
- Create additional users by using the following command:

sudo useradd bill

- Create at least 3 users
- Remember the users' names you will need these to set passwords for them

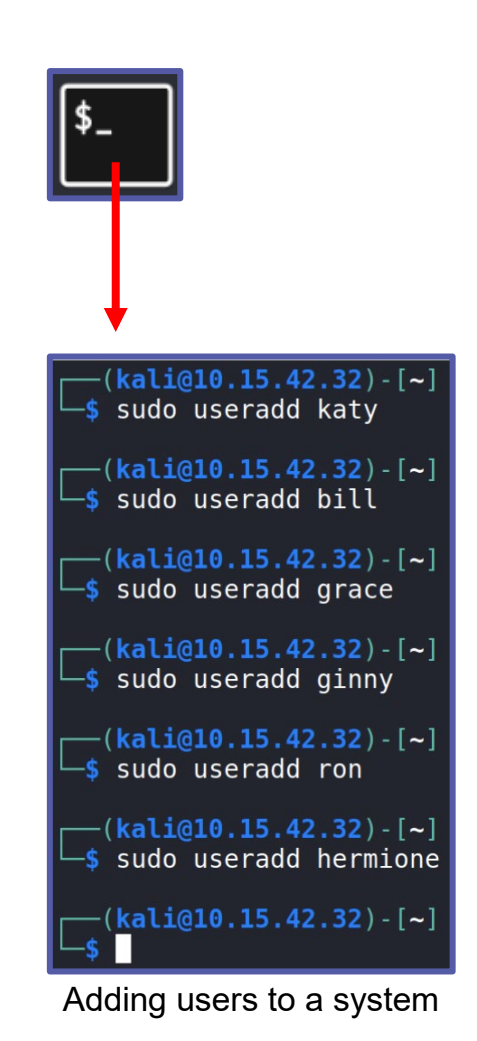

CYB=R.ORG

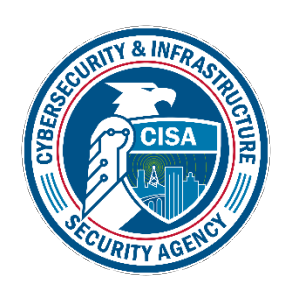

### Set Passwords

- Use the following command to set a password for each account:
  - The following command starts the prompt to set a password for the user katy

#### sudo passwd katy

- Enter the password at the prompt "Enter new UNIX password:"
  - Set the password to be one from the list of the names you added to the dictionary file earlier!
- Repeat this step for all user accounts you created.

(kali@10.15.42.32) - [~]
\$ sudo passwd katy
New password:
Retype new password:
passwd: password updated successfully

#### (kali@10.15.42.32)-[~]

└─\$ sudo passwd bill New password: Retype new password: passwd: password updated successfully

Adding passwords to users

CYB=R.ORG

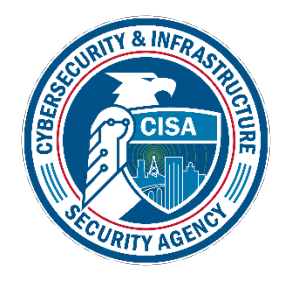

### Locate Hashed Passwords

 Display the hashed passwords: sudo cat /etc/shadow

(kali@10.15.42.32) - [~]
\$ sudo cat /etc/shadow
root:\$6\$ZE6UeFEDF0KZKm60\$I2/jnJLiLtGgn.P3E1Sp1EtJ2o2mf
3IQdJfqDevkzXLPGLjcVoBrIgk3Hll6sYxljFnbuyZZYnPzyrwEF/
3:0:99999:7:::
daemon:\*:18775:0:99999:7:::
bin:\*:18775:0:99999:7:::
sys:\*:18775:0:99999:7:::

If you see a \$y\$ instead of \$6\$, make sure to pay attention to the note on slide 12

CYBER.ORG

katy:\$6\$xfnohPviejHR7YDo\$g88DpaQM5G7voS4SBTgPIe7L9Vw5UMqFE iCesa0FwBt384vxgcll22vSla5RtY2xza8vYL9nYKFCC.YjA6DRq1:1954 1:0:99999:7::: bill:\$6\$JoK3DkD.r0aE91b/\$FGx5TtFZFepkINf/JpTptdoAuJyS02WkL rxSV6f7EIRPKuc4zq4MZzAcqy9FU7/9xvlCNC/NIrriTjd34EASI.:1954 1:0:99999:7::: grace:\$6\$FBsEQgF/0T6CpfxU\$4HGDhFeD/vvNfyZz76Imnc/gxfMlWGF. XnbYFWrFurjzPJ9p1dtUUP8Xp8YusWJ4sRfJS3Y6xx6QSNrDECdiL1:195 41:0:99999:7::: ginny:\$6\$QaDZJKTnmvXn3MpN\$CCC71PnpEkEAEVQ1TuupRXPaR1klaIyv R3FZXyf4CbJP/beL8.y0VBMjApH12t6iVlriixWh./wSjEaHWR4lE0:195 41:0:99999:7:::

ron:\$6\$r62jEnIUSbZaWjJY\$A49UvC0iTLWN6TQfF6UxYtq3oH7WdZu7IM Qc8q9lgA/gbbHbZdDgyjJhP09ZsQUp8k0yVXvCe7VqyDrj5DZ080:19541 :0:99999:7:::

hermione:\$6\$16VbUnnJIBTBrWH2\$MyZ/CaBeH9ZHPIZhC9EjsqRDXM3gE UE8RrClPQ3WcfG1h/kSHZ3eskGKWmX5DUBVc0oMUdmk.AM06eJ8q.LAc.: 19541:0:99999:7:::

• Passwords are stored in the shadow file located in the /etc directory

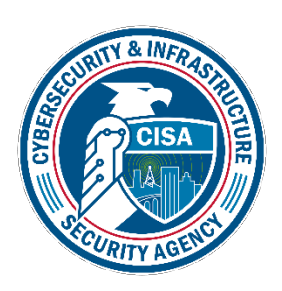

### Move Hashed Passwords

• Copy the **shadow** file to your Desktop using the following command:

sudo cp /etc/shadow /home/kali/Desktop

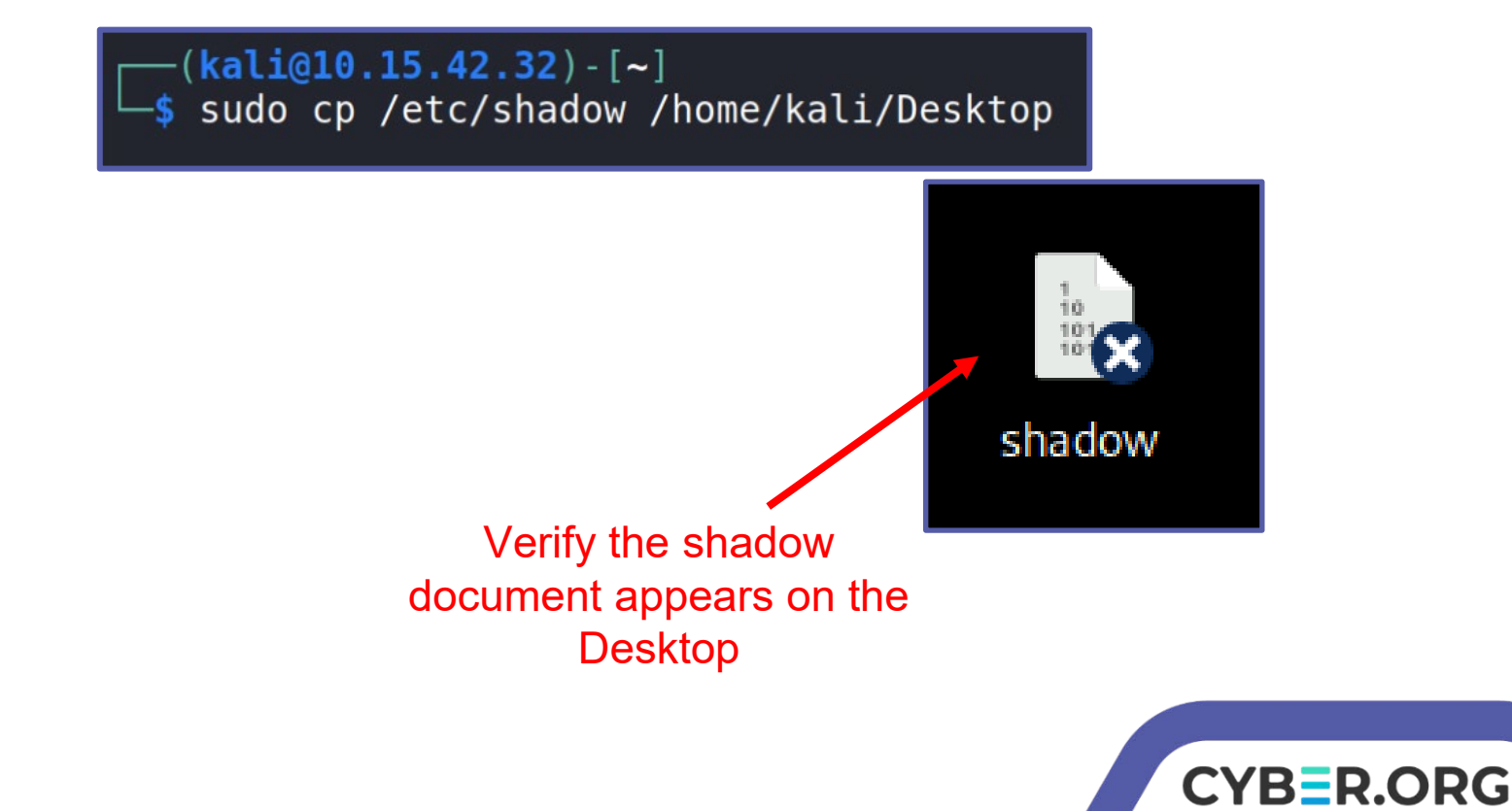

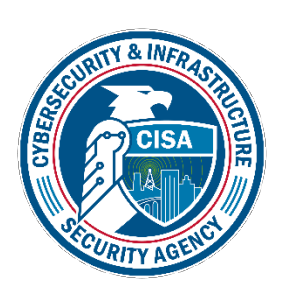

### **Change Permissions**

- Navigate to the Desktop
   cd Desktop
- Change the permissions on the shadow file
   sudo chmod 777 shadow

shadow

Verify the shadow document appears on the Desktop

shadow

CYBER.ORG

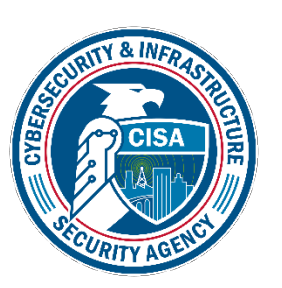

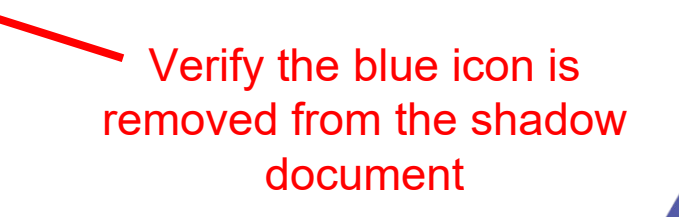

## Launching the JTR Attack

- In order to launch the attack, use the following command:
  - john shadow
- This will run John the Ripper on the shadow file and start working to crack the passwords
- Press space while the attack is working to see what passwords John the Ripper is currently trying
- Note this will take some time, depending on the strength of the passwords

Please Note: If you don't see the \$6\$ with the loaded passwords, try the following:

john shadow --format=crypt

| (kali@10.15.42     | .32) - [~]                                |
|--------------------|-------------------------------------------|
| └─\$ sudo john /et | c/shadow                                  |
| Created directory  | :/root/.john 🥄                            |
| Using default inp  | ut encoding: UTF-8                        |
| Loaded 7 password  | hashes with 7 different salts (sha512cry  |
| pt, crypt(3) \$6\$ | [SHA512 256/256 AVX2 4x])                 |
| Cost 1 (iteration  | count) is 5000 for all loaded hashes      |
| Will run 2 OpenMP  | threads                                   |
| Proceeding with s  | ingle, rules:Single                       |
| Press 'q' or Ctrl  | -C to abort, almost any other key for sta |
| tus                |                                           |
| katy               | (katy)                                    |
| bill12             | (bilĺ)                                    |

**B=R**.**ORG** 

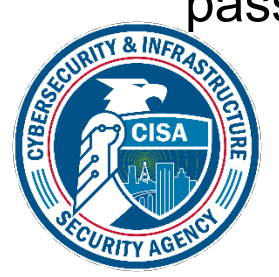

Remaining 4 password hashes with 4 different salts Press 'q' or Ctrl-C to abort, almost any other key for status thomas17 (thomas) 1g 0:00:00:15 96.86% 1/3 (ETA: 15:42:20) 0.06493g/s 625.9p/s 626.1c/s 626.1C/s h olly1933..999991932 1g 0:00:00:17 0.20% 2/3 (ETA: 18:01:47) 0.05720g/s 589.4p/s 626.2c/s 626.2C/s fr odo..barbara

## Seeing the Results

- Notice that a found password will display the result while JTR is running
  - The following example found "thomas17" to be the password for the user "thomas"
  - Not a very secure password was it?
- You can wait for JTR to finish, or press **CTRL+C** to stop the attack.
- The following command will show all the passwords that have been solved

john shadow --show

Press 'q' or Ctrl-C to abort, thomas17 (thomas) 1g 0:00:00:15 96.86% 1/3 (ETA:

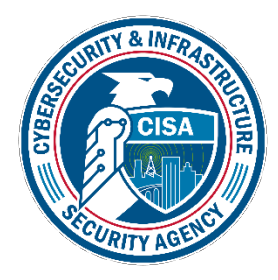

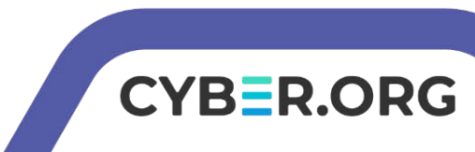

### More Hashes

• Open a new Terminal and navigate to the lab folder

cd /home/kali/CourseFiles/Cybersecurity/brute-force-lab

### • Display the hashes

- cat hashes
  - Notice there are 20 password hashes
- Crack the hashes
  - john hashes

(kali@10.17.12.96)-[~/CourseFiles/Cybersecurity/brute-force-lab]
\$ john hashes
Using default input encoding: UTF-8
Loaded 20 password hashes with 20 different salts (sha512crypt, cry
pt(3) \$6\$ [SHA512 256/256 AVX2 4x])
Cost 1 (iteration count) is 5000 for all loaded hashes
Will run 2 OpenMP threads
Proceeding with single, rules:Single
Press 'q' or Ctrl-C to abort, almost any other key for status
zakaria (zakaria)
tea17 (tea)
aaron98 (aaron)

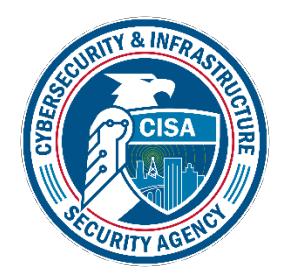

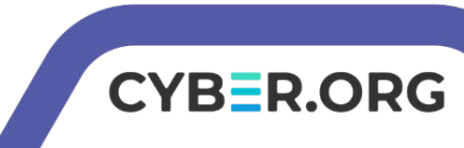

# How to Defend Against a Brute Force Attack?

- Strong Passwords
  - Why is a longer password stronger? (D0e5 w31rd sp3LLing M4tt3r?)
  - Why we're some passwords solved before others?
- Increasingly longer delay between failed attempts
  - Slow down the attacker. (10s, 15s, 30s, 45s, 1minute between attempts.)
- Lockout after \_\_\_\_\_ failed attempts
  - Account will eventually lock. User will need contact support to regain access.
- Two-Factor Authentication
  - Why would these help secure your password?
- What are some other ways of defending against a brute force attack?

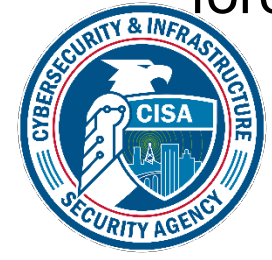

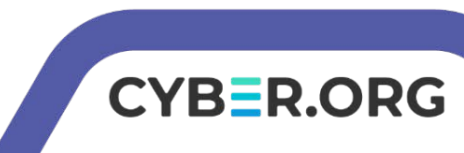